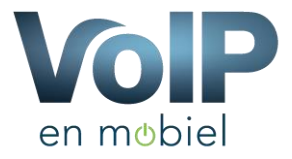

## **Tiptel 32XX Hotdesking**

Let op standaard dient account 1 vooraf al reeds een keer ingesteld te zijn.

## **Basis wachtwoord invoeren**

1. Maak een bestand: hotdesk.cfg en zet daar het volgende in:

```
Config.Settings.HOTDESKING.ServerName = VoIP en Mobiel
Config.Settings.HOTDESKING.PassWord = [Wachtwoord]
```

Note: De wachtwoorden van alle extensies dienen het zelfde te zijn en dient u in het configuratie bestand op de plaats van [Wachtwoord] te zetten.

- 2. Log in op de telefoon
- Vervolgens dien je het bestand hotdesk.cfg in het toestel te laden bij: "Upgrade" -> "Advanced" -> "Others" – "Choose file" -> "Import"
- 4. Vervolgens dien je het toestel te herstarten

## **Snelkoppeling maken**

- 1. Log in op de telefoon
- Ga naar: "Phone" -> "Key/Display" -> [Kies een knop] -> Type: "Hot Desking" en Label: Aan/Afmelden
- 3. Klik op "Submit"

## Gereed

Er staat nu een knop in het scherm "Aan/Af Melden" wanneer je op deze knop drukt meld je je eerst af en vervolgens komt er een scherm "Register Naam" en "Gebruikersnaam" Voer bij beide je extensie nummer in